## Comment fusionner des PDF gratuitement avec PDFCreator ?

PDFCreator, de pdfforge, est un logiciel gratuit pour Windows et macOS qui permet pour créer des PDF à partir de tout document imprimable, quelle que soit l'application utilisée pour l'imprimer. Comme d'autres outils du même type, il simule une imprimante qui, au lieu d'imprimer un document sur papier, le transforme en fichier PDF. Mais PDFCreator possède d'autres fonctions plus évoluées et il sait notamment fusionner des PDF. Nous détaillons ici la procédure sous Windows, mais elle est similaire sous macOS.

- Téléchargez <u>PDFCreator pour Windows</u> et, lors de sa procédure d'installation, cliquez sur la roue dentée si vous ne souhaitez pas installer en même temps l'application PDF Architect, partiellement gratuite, à moins que vous n'ayez à gérer régulièrement des fichiers PDF. L'installation d'autres applications complémentaires que PDFCreator vous suggère est encore plus dispensable (pressez le bouton en anglais **Decline** pour refuser).
- PDFCreator installe un pilote d'imprimante virtuelle, nommé tout simplement **PDFCreator**, que vous retrouverez dans toutes vos applications, dans leur fenêtre d'impression.
- Il n'est pas indispensable que tous vos documents à fusionner soient déjà convertis en PDF, vous pouvez le faire ci-dessous à la volée, à condition de disposer d'une application capable de les imprimer. Mais si vous préférez tous les préparer, <u>suivez ces conseils pour convertir</u> <u>des documents bureautiques et images en PDF</u>.
- Pour fusionner des PDF (ou autres documents), dans l'Explorateur de fichiers de Windows, double-cliquez sur un premier fichier : il s'ouvre dans son application habituelle, par exemple votre lecteur PDF s'il s'agit d'un fichier PDF, ou Word s'il s'agit d'un document Word.

| Ξ       | Imprimer          | feuilles de papier 8                                                                                                    |
|---------|-------------------|----------------------------------------------------------------------------------------------------|
|         | Destination       | PDFCreator -                                                                                                    |
| Rannort | Pages             | PDFCreator<br>HP0733A9 (HP DeskJet 3630 series)<br>Enregistrer au format PDF<br>Enregistrer sur Google Drive<br>Voir plus |
| apport  | Copies            | 1                                                                                                    |
| 2020    | Couleur           | Couleur 👻                                                                                                    |
| _       | Plus de paramètre | s v                                                                                                    |
|         |                   | Imprimer Annuler                                                                                                    |

• Lancez la commande Imprimer de l'application.

| primante  | PDFCreator.                                                                                                    |                                                                  | Pro Pro                                                     | opriétés         | Options avancée   | 5                                                 |                                        | Ands C |
|-----------|----------------------------------------------------------------------------------------------------|------------------------------------------------------------------|-------------------------------------------------------------|------------------|-------------------|---------------------------------------------------|----------------------------------------|--------|
| opiess (T | Fan<br>HP0733A8 (HP Dr<br>Microsoft Print to<br>Microsoft XPS De<br>OneNote (Desisto<br>DreNote for Win<br>PDFC/restor | esklet 3630 series)<br>s PDF<br>scurrent Writer<br>s)<br>dows 10 | -11                                                         | primer en nu     | ances de gris (no | ir et blanc) 🛛 🕅<br>Echelle : 100%<br>209,89 x 25 | conomiser de l'encre/du to<br>17,05 mm | wer () |
|           | Dimensionnemen                                                                                                    | t et gestion des pa                                              | pes (i)                                                     |                  | 10000             |                                                   |                                        |        |
|           | and                                                                                                    | Autore                                                           | mutpe                                                       | Live             |                   |                                                   |                                        |        |
| 1         | <ul> <li>Ajuster</li> <li>Réduire les pag</li> <li>Choisir la sourc</li> </ul>                                         | (<br>es hors format (<br>e de papier selon le f                  | ) Taille réelle<br>) Echelle personna<br>lumut de la page F | nisee:   <br>POF | e 00              |                                                   | Rapport<br>annuel                      |        |
|           | Orientation :<br>O Auto.                                                                                               | Portrait OPa                                                     | ysage                                                       |                  |                   |                                                   | =                                      |        |
| 1         | Commentaires et                                                                                                    | formulaires                                                      |                                                             |                  |                   |                                                   |                                        |        |
| 1         | Document et ann                                                                                                    | etations                                                         | v Résumer l                                                 | es comment       | aires             | <                                                 |                                        |        |

- La fenêtre d'impression varie d'un logiciel à l'autre, mais vous devez toujours choisir l'imprimante **PDFCreator**. Modifiez les autres options de votre choix (n'imprimez par exemple que certaines pages du document), puis pressez le bouton **Imprimer**. Fermez ce document.
- Une fenêtre de l'application PDFCreator s'ouvre, laissez-la ouverte et ne vous en occupez pas pour l'instant...
- Ouvrez un autre document à fusionner avec le premier, imprimez-le de la même manière avec l'imprimante PDFCreator et refermez-le.
- Procédez ainsi avec tous les fichiers que vous souhaitez fusionner dans le PDF final.

| <profil par<="" th=""><th>défaut&gt;</th><th></th><th>古 6 く ・</th><th>Modifier</th></profil> | défaut>                  |                   | 古 6 く ・ | Modifier |
|----------------------------------------------------------------------------------------------|--------------------------|-------------------|---------|----------|
| PDF                                                                                          | Nomfich                  | ier:              |         |          |
|                                                                                              | Rapport                  | annuel 2020.pdf   |         |          |
| PDF                                                                                          | Répertoi                 | ire :             |         |          |
| ~                                                                                            | D:\Documents\Association |                   |         |          |
| Titre :                                                                                      |                          | Rapport annuel 20 | 20      |          |
| Auteur :                                                                                     |                          |                   |         |          |
| Sujet :                                                                                      |                          |                   |         |          |
| Mots-Clé :                                                                                   |                          |                   |         |          |
| Nots-Clé :                                                                                   |                          |                   |         |          |

• Cela fait, basculez vers la fenêtre de PDFCreator et pressez le bouton **Fusionner**.

|                                                              |                                      | ( <b>-</b> ) ( <b>-</b> ) ()                                        |
|--------------------------------------------------------------|--------------------------------------|---------------------------------------------------------------------|
| Réorganiser et fusionner les travaux                         | d'impression                         |                                                                     |
| Rapport annuel 2020<br>Pages 18 Fichiers 11 ID 17            | 35/07/2020 13:26:53                  | Info sur le document<br>Titre : Rapport annuel 2020.pdf<br>Auteur : |
| Tableaux trimestriels 2020     Pages ( 4 Fichiers ( 1 ID ) 9 | 35/07/2020 15:27:18                  | Pages : 8<br>Imprimante : PDFCreator                                |
| Annexes rapport 2020<br>Fages : 6 Fichiers : 1 (D : 8        | 30/07/2020 13:27:06                  |                                                                     |
| Astuce : Vous pouvez faire glisser les trava                 | ux d'impression pour les réorganiser |                                                                     |
| Fusionner la sélection Tout fusionner                        | Trier 🗸                              | Continuer                                                           |
|                                                              |                                      |                                                                     |

- Vérifiez que l'ordre des fichiers vous convient : au besoin, attrapez-en un à la souris et faitesle glisser plus haut ou plus bas dans la liste.
- Pressez le bouton **Tout fusionner**, puis le bouton **Continuer**.

| FCREATO                                                                                 | R 4.1.1                                      |                                              |          | - >           |
|-----------------------------------------------------------------------------------------|----------------------------------------------|----------------------------------------------|----------|---------------|
|                                                                                         |                                              | Creator                                      |          |               |
| <profil par<="" th=""><th>défaut&gt;</th><th></th><th></th><th>• Modifier</th></profil> | défaut>                                      |                                              |          | • Modifier    |
| PDF<br>PDF                                                                              | Nomfichi<br>Rapport<br>Répertoir<br>D:\Docur | er :<br>2020.pdf<br>e :<br>nents\Association |          |               |
| Titre :<br>Auteur :                                                                     |                                              | Rapport annuel 20                            | 020      |               |
| Mots-Clé :                                                                              |                                              |                                              |          |               |
| Annuk                                                                                   | er,                                          | Fusionner                                    | E-mail V | Sauvegarder 🗸 |
| 0                                                                                       |                                              |                                              |          | G             |

• Modifiez le nom de fichier et le dossier d'enregistrement, puis pressez le bouton **Sauvegarder**.

Si vous lancez l'application PDFCreator via le **menu Démarrer** de Windows, vous pouvez également glisser dans sa fenêtre principale un groupe de documents PDF que vous aurez piochés dans une fenêtre de l'Explorateur de fichiers de Windows. Il vous reste à changer leur ordre d'apparition et à les fusionner comme indiqué plus haut.

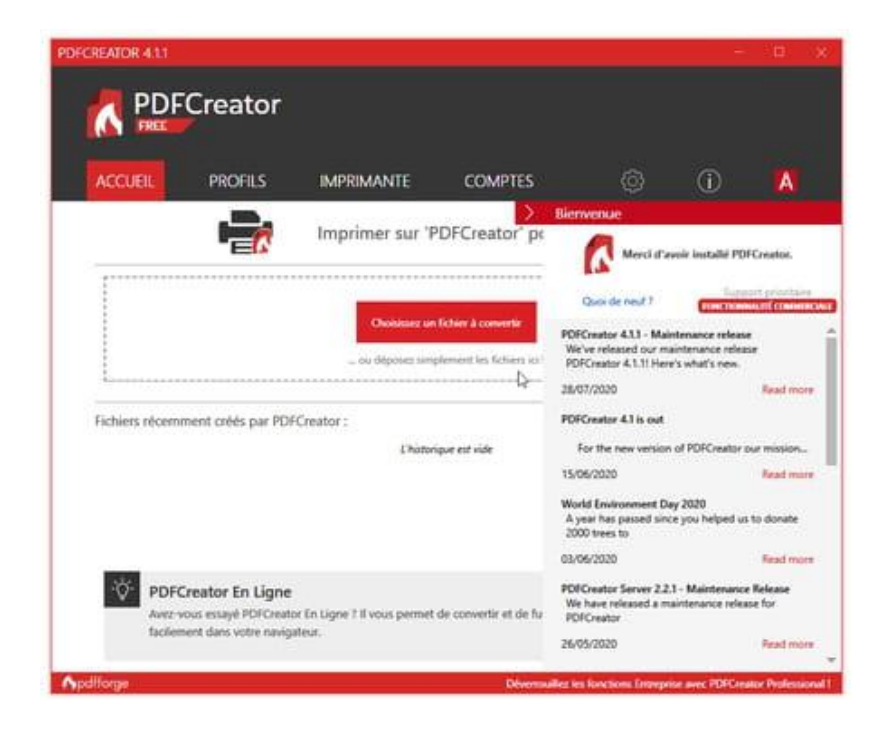